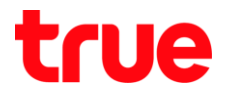

# การตั้งค่าZTE F668 เพื่อใช้งาน TrueDDNS กับกล้องวงจรปิด

- 1. ตรวจสอบค่า IP Address และ Port ของกล้องวงจรปิดเพื่อน่าไปตั้งค่า Forward Port ที่ Router
- 1.1. ให้ตรวจสอบการตั้งค่าที่ DVR ซึ่งเป็นเครื่องเก็บข้อมูลจากทุกๆกล้องภายในบ้านเอาไว้ (ยกตัวอย่าง กล้องวงจรปิดของ Watashi)
- พิมพ์ IP Address ของเครื่อง DVRที่ Browser

ຈາ∩ຕັວອຍ່ານຈະເປົ້น192.168.1.108

แล้ว∩ด Enter จะพบท<sub>ี่</sub>น้าจอใท้ Login เข้าระบบ

ใส่ชื่อพู้ใช้ และธทัสพ่านของเครื่อง DVR แล้วกตปุ่มเข้าระบบ

\*\* กรณ์ไม่ทราบค่า IP Address, ชื่อพู้ใช้ และรหัสพ่านของ DVR ให้สอบถามกับทางช่างที่ติดตั้ง DVR

| - (-) 🖬 http://192.168.1.108/ | - 4        | Search          |   | ,o - | 64 | 63 |
|-------------------------------|------------|-----------------|---|------|----|----|
| WATASHI SERVICE ×             |            |                 |   |      |    |    |
|                               |            |                 |   |      |    |    |
|                               |            |                 |   |      |    |    |
| and the second second         |            | na hanana an    |   |      |    |    |
| - WEB S                       | ER         | VICE            |   |      |    |    |
|                               |            |                 |   |      |    |    |
|                               | a          | odmin           | - |      |    |    |
|                               | ซือผู้ใช้: | admin           |   |      |    |    |
| 5                             | ห้สผ่าน:   |                 | ~ |      | _  |    |
|                               |            | Top             |   |      |    |    |
|                               | ประเภท:    | ICP             | ~ |      |    |    |
|                               |            | • LAN • WAN     |   |      | _  |    |
|                               |            |                 |   |      |    |    |
|                               |            | เข้าระบบ ยกเลิก | n |      |    |    |
|                               | _          |                 |   | _    |    |    |
|                               |            |                 |   |      |    |    |
|                               |            |                 |   |      |    |    |

- 1.2. ตรวจสอบ IP Address เลือกเมนู ตั้งค่า >เครือข่าย > TCP/IP
- ค่า IP Address ของเครื่อง DVR คือ 192.168.1.108

| WATACUT CEDUTOR      |                 |            |             |             |         |
|----------------------|-----------------|------------|-------------|-------------|---------|
| ATASHI SERVICE       | ภาพสด           | ดูย้อนหลัง | ค้นหาใบหน้า | ส้ญญาณเตือน | ตั้งค่า |
| ระยะไกล              | TCP/IP          |            |             |             |         |
| 🔻 เครือข่าย          |                 |            |             |             |         |
| > TCP/IP             | เวอร์ที่น IP    | IPv4       | ~           |             |         |
| > การเชื่อมต่อ       | MAC Address     | 3c ef      | 8c 14 3c 1d |             |         |
| ≻ อินเตอร์เน็ตไร้สาย | โหมด            |            | O DHCP      |             |         |
| > 3G/4G              |                 | 102 1      | 68 1 108    |             |         |
| > PPPoE              | IP Address      | 192 1      | 00 1 100    |             |         |
| > DDNS               | Subnet Mask     | 255 2      | 55 255 0    |             |         |
| > IP กรอง            | Default Gateway | 192 1      | 68 1 1      |             |         |

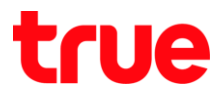

- 1.3. ตรวจสอบ Port เลือกเมนู ตั้งค่า >เครือข่าย >การเชื่อมต่อ
   ค่า Port ที่ใช้งานเป็นส่วนใหญ่ คือ
- TCP Port : 37777 (เป็น Port ที่ให้ตั้งค่าเพื่อดูกล้องพ่าน Application บน Smart Phone)
- HTTP Port : 81 (เป็น Port ที่ใช้ดู∩ล้องพ่านเว็บ Browser)

| WATAGUT GERVICE      |                 |            |             |                  |         |
|----------------------|-----------------|------------|-------------|------------------|---------|
| ATASHI SERVICE       | ภาพสด           | ดูย้อนหลัง | ค้นหาใบหน้า | สัญญาณเตือน      | ตั้งค่า |
| ระยะไกล              | เชื่อมต่อ       | HTTP       | S           |                  |         |
| 🔻 เครือข่าย          |                 |            |             |                  |         |
| > TCP/IP             | เชื่อมต่อสูงสุด | 128        | (0          | ~128)            |         |
| > การเชื่อมต่อ       | ช่อง TCP พอร์ต  | 37777      | (1          | 025~65535)       |         |
| > อินเตอร์เน็ตไร้สาย | พอร์ต UDP       | 37778      | (1          | 025~65535)       |         |
| <b>&gt;</b> 3G/4G    | พอร์ต HTTP      | 81         | (1          | ~65535)          |         |
| > PPPoE              | พอร์ต HTTPS     | 443        | (1          | ~65535) 📃 ใช้งาน |         |
| > DDNS               | พอร์ต RTSP      | 554        | (1          | ~65535)          |         |

2.พิมพ์ <u>https://trueddns.com/login</u>ที่ Browser แล้ว∩ด Enter

 Login ด้วย ชื่อบัญชีพู้ใช้ และธทัสพ่าน ที่ลงทะเบียนเอาไว้ จากนั้นกดปุ่ม เข้าสู่ระบบ

| True DDNS                                               | TH EN            |
|---------------------------------------------------------|------------------|
| USMS True DD                                            | NS               |
| ເບ້າຢູ່ຈະບບ                                             | สิ้มรทัสิพ่าน?   |
| ម៉ឺលប៉ុរៀមីម្លាំថៃ                                      |                  |
| นี้ เชื่อบัญชีพู่ใช้ หรือ อีเมล                         |                  |
| <b>ຣກັສທ່ານ</b>                                         | 0 # <b>A</b> tty |
|                                                         | ເຫັງຊີຣະບຸບ      |
| ภู่มือการใช้งาน True DDNS<br>คำโคการคงกรเบียน True DDNS |                  |
|                                                         |                  |

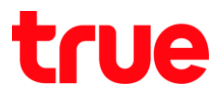

- 2.1 เลือกเมนูการจัดการบริการ
  - จับคู่ Port ที่จะให้งานให้ตรงกับเครื่อง DVR
  - พอร์ต 11000 ตั้งชื่อเป็น TCP ให้ตรงกับ TCP Port ของ DVR , คลิกที่ปุ่มด้านหลังให้เป็น ON เพื่อเปิด ใช้งาน
  - พอร์ต 11001 ตั้งชื่อเป็น HTTP ให้ตรงกับ HTTP PortDVR , คลิกที่ปุ่มด้านหลังให้เป็น ON เพื่อเปิดใช้ งาน
  - เสร็จแล้วกด ยืนยันการแก้ไข

|                        | Thttps://trueddns.com/admin/service |        |                          |                       | 101 14 |
|------------------------|-------------------------------------|--------|--------------------------|-----------------------|--------|
| rue DDNS               |                                     |        |                          | тн                    | EN     |
| กนวนพู้ลงทะเบียน       | ยินดีต้อนรับ คุณ lab123             |        |                          |                       |        |
| ใจจุบัน                |                                     |        |                          |                       |        |
| 2                      |                                     |        |                          |                       |        |
| จัดการบริหารพู้ให้     | จัดการบธิการพู้ใช้งาน               |        |                          |                       |        |
| การจัดการลง            | ຮື່ອໂຕເມນ                           | eddie5 | 55.trueddns.com          | 6                     |        |
| ทะเบียน                | พอร์ตที่ไช้ทั้งหมด                  | 2      |                          | 0                     |        |
| จัดการค่าห <b>ย</b> าบ | พอร์ตที่ใช้                         | พอร์   | ต มีออุปกรณ์ที่เชื่อมต่อ |                       |        |
| Monitor App            |                                     | 1 110  | DVR1 TCP                 |                       |        |
| <b>ວວ</b> ກຈາກຣະບບ     |                                     | 2 110  | DVR1 HTTP                |                       |        |
|                        |                                     |        |                          | ยืมยันการแก่ไข ยกเลิก |        |
|                        |                                     |        |                          |                       |        |
|                        |                                     |        |                          |                       |        |

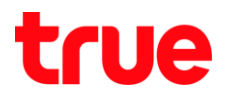

## 3.ตั้งค่า Forward Port ที่ Router

- 3.1 พิมพ์ 192.168.1.1
  - Username = admin
  - Password = password

| 🕒 F668                              | ×                                 | Θ               | - |      |
|-------------------------------------|-----------------------------------|-----------------|---|------|
| $\leftrightarrow \ \Rightarrow \ C$ | 192.168.1.1                       |                 |   | •    |
| Z                                   | Έ                                 |                 |   | F668 |
| Ple                                 | ease login to continue            | ⇔中文             |   |      |
|                                     | Username admin Password ••••••    | Login           |   |      |
|                                     |                                   |                 |   |      |
| _                                   | ©2008-2016 ZTE Corporation. All r | ights reserved. |   |      |

# 3.2 ไปที่ Application >> Port Forwarding

| P1 F668                                 | • - • ×                                                                                                    |
|-----------------------------------------|----------------------------------------------------------------------------------------------------|
| ← → C 🗅 192.168.                        | 1.1 <b>••</b> 5. :                                                                                                    |
|                                         |                                                                                                    |
| ZIE                                     | F668                                                                                                    |
| +Status                                 | Path:Application-Port Forwarding         中文         Logout                                                                                                    |
| +Network                                |                                                                                                    |
| +Security                               | Enable 🗌                                                                                                    |
| -Application                            | Name                                                                                                    |
| DDNS                                    | Protocol TCP V                                                                                                    |
| DMZ Host                                | WAN Host Start IP Address                                                                                                    |
| UPnP                                    | WAN Host End IP Address                                                                                                    |
| UPnP Port Mapping                       | WAN Connection omci ipv4 pppoe 1                                                                                                    |
| Port Forwarding                         | WAN Start Port (1 ~ 65535)                                                                                                    |
| +DNS Service                            | WAN End Port (1 ~ 65535)                                                                                                    |
| SNTP                                    | Enable MAC Mapping                                                                                                    |
| Port Trigger                            | I AN Host IP Address                                                                                                    |
| Port Forwarding (<br>Application List ) | LAN Host Start Port (1 ~ 65535)                                                                                                    |
| Application List                        | LAN Host End Port (1 ~ 65535)                                                                                                    |
| +Administration                         | Add                                                                                                    |
| +Help                                   |                                                                                                    |
| •                                       | Enable Name WAN Host Start IP<br>Address Port Port Connection<br>Port Start End ID<br>End ID<br>En |
|                                         | Address Port Port Address                                                                                                    |
|                                         | There is no data, please add one first.                                                                                                    |
|                                         |                                                                                                    |
|                                         |                                                                                                    |

# true

#### 3.3 ตั้งค่า ดังนี้

- Enable : ให้คลิกเครื่องหมายถูก
- Name : ตั้งชื่ออุปกรณ์ที่ใช้งาน (ตัวอย่างเช่น ตั้งชื่อเป็น DVR1 TCP)
- Protocol : เลือก TCP
- WAN Host Start IP Address ແລະ WAN Host End IP Address : ໄມ່ຕ້ອນໃສ່
- WAN Connection: เลือ∩ omci\_ipv4\_pppoe\_1
- WAN Start Port: ใส่ 11000
- WAN End Port : ใส่ 11000
- LAN Host IP Address : ให้ใส่ IP Address ของอุปกรณ์ที่ต้องการ Forward Portตัวอย่างคือ 192.168.1.108
- LAN Host Start Port : ใส่ Port 37777
- LAN Host End Port : ໃສ່ Port 37777
- na ADD

| 🕒 F668                                  | ×                                                         | Θ          | -      |           |
|-----------------------------------------|-----------------------------------------------------------|------------|--------|-----------|
| ← → C 🗅 192.168.1.1                     |                                                           |            | 0-     | 2         |
| ZTE                                     |                                                           |            | F      | 668       |
| +Status                                 | Path:Application-Port Forwarding                          | <u>中 文</u> | Logo   | <u>ut</u> |
| +Network                                |                                                           |            |        |           |
| +Security                               | Enable 🗹                                                  |            |        |           |
| -Application                            | Name DVR1 TCP                                             |            |        |           |
| DDNS                                    | Protocol TCP 🔻                                            |            |        |           |
| DMZ Host                                | WAN Host Start IP Address                                 |            |        |           |
| UPnP                                    | WAN Host End IP Address                                   |            |        |           |
| UPnP Port Mapping                       | WAN Connection omci_ipv4_pppoe_1                          | •          |        |           |
| Port Forwarding                         | WAN Start Port 11000 (1 ~ 6                               |            |        |           |
| +DNS Service                            | WAN End Port 11000 (1 ~ 655                               | 35)        |        |           |
| SNTP                                    | Enable MAC Mapping                                        |            |        |           |
| Port Trigger                            | LAN Host IP Address 192.168.1.108                         |            |        |           |
| Port Forwarding (<br>Application List ) | LAN Host Start Port 37777 (1 ~ 655                        | 35)        |        |           |
| Application List                        | LAN Host End Port 37777 (1 ~ 655                          | 35)        |        |           |
| +Administration                         | Add                                                       |            |        |           |
| +Help                                   | Aud                                                       |            |        |           |
| 0                                       | EnableNameWAN Host<br>Start IP<br>AddressWAN<br>Start<br> | Modify     | Delete |           |

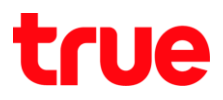

|                 | _      | <br>~ | <u> </u>      |         | <b>.</b> . |
|-----------------|--------|-------|---------------|---------|------------|
| 34              | ຫລາວາ∩ | แลว   | ວະເຫັດຄາສາເຫ  | ເມນມແມດ | ະນາດາມສານ  |
| J. <del>T</del> |        | licio | กะกอดที่เเดิน |         |            |

| 🕒 F668                                  | × – •                                                                            | - ×   |
|-----------------------------------------|----------------------------------------------------------------------------------|-------|
| $\leftarrow$ $\rightarrow$ C 🗋 192.168. | 1.1 <b>o</b> 7                                                                   | 2     |
| ZTE                                     | F6                                                                               | 68    |
| +Status                                 | Path:Application-Port Forwarding     中文     Logour                               | t     |
| +Network                                |                                                                                  |       |
| +Security                               | Enable                                                                           |       |
| -Application                            | Name                                                                             |       |
| DDNS                                    | Protocol TCP T                                                                   |       |
| DMZ Host                                | WAN Host Start IP Address                                                        |       |
| UPnP                                    | WAN Host End IP Address                                                          |       |
| UPnP Port Mapping                       | WAN Connection omci_ipv4_pppoe_1                                                 |       |
| Port Forwarding                         | WAN Start Port (1 ~ 65535)                                                       |       |
| +DNS Service                            | WAN End Port (1 ~ 65535)                                                         |       |
| SNTP                                    | Enable MAC Mapping                                                               |       |
| Port Trigger                            | LAN Host IP Address                                                              |       |
| Port Forwarding (<br>Application List ) | LAN Host Start Port (1 ~ 65535)                                                  |       |
| Application List                        | LAN Host End Port (1 ~ 65535)                                                    |       |
| +Administration                         | Add                                                                              |       |
| +Help                                   |                                                                                  |       |
| •                                       | Name WAN Host Start WAN LAN Host Start WAN Connection Modify D                   | elete |
|                                         | Protocol WAN Host End WAN End LAN Host End LAN Host IP Address Port Port Address | ciece |
|                                         | DVR1 TCP 11000 37777 omci_ipv4_ppr                                               |       |
|                                         | TCP 11000 37777 192.168.1.108                                                    |       |
|                                         |                                                                                  |       |
|                                         |                                                                                  |       |
|                                         |                                                                                  |       |

# true

#### 3.5 ตั้งค่าอีกครั้งโตยครั้งนี้ตั้งกับ Port HTTP

- Enable : ให้คลิกเครื่องหมายถูก
- Name : ตั้งชื่ออุป∩รณ์ที่ให้งาน (ตัวอย่างเช่น ตั้งชื่อเป็น DVR1 HTTP)
- Protocol : เลือ∩ TCP
- WAN Host Start IP Address ແລະ WAN Host End IP Address : ໄມ່ຕ້ອນໃສ່
- WAN Connection: เลือ∩ omci\_ipv4\_pppoe\_1
- WAN Start Port: ใส่ 11001
- WAN End Port : ใส่ 11001
- LAN Host IP Address : ให้ใส่ IP Address ของอุปกรณ์ที่ต้องการ Forward Port
- LAN Host Start Port : 18 Port 81
- LAN Host End Port : ใส่ Port 81
- na ADD

| 🗅 F668                                       | ×                                          |                        |
|----------------------------------------------|--------------------------------------------|------------------------|
| $\leftrightarrow$ $\rightarrow$ C 🗅 192.168. | .1.1                                       | <b>~</b> []            |
|                                              |                                            |                        |
| ZTE                                          |                                            | F668                   |
| +Status                                      | Path:Application-Port Forwarding           | <u>中文 Loqout</u>       |
| +Network                                     |                                            |                        |
| +Security                                    | Enable                                     |                        |
| -Application                                 | Name DVR1 HTTP                             |                        |
| DDNS                                         | Protocol TCP 🔻                             |                        |
| DMZ Host                                     | WAN Host Start IP Address                  |                        |
| UPnP                                         | WAN Host End IP Address                    |                        |
| UPnP Port Mapping                            | WAN Connection omci_ipv4_pppoe_1           | •                      |
| Port Forwarding                              | WAN Start Port 11001 (1 ~ 6                | 5535)                  |
| +DNS Service                                 | WAN End Port 11001 (1 ~ 6                  | 5535)                  |
| SNTP                                         | Enable MAC Mapping                         |                        |
| Port Trigger                                 | LAN Host IP Address 192.168.1.108          |                        |
| Port Forwarding (<br>Application List )      | LAN Host Start Port 81 (1 ~ 6              | 5535)                  |
| Application List                             | LAN Host End Port 81 (1 ~ 6                | 5535)                  |
| +Administration                              | Add                                        |                        |
| +Help                                        |                                            |                        |
|                                              | Name WAN Host Start WAN LAN Host Start W.  | AN Connection          |
|                                              | Protocol WAN Host End WAN End LAN Host End | LAN Host Modify Delete |
|                                              | DVR1 TCP 11000 37777                       | Address                |
|                                              | ▼ TCP 11000 37777 1                        | 92 168 1 108           |
|                                              | 1000 37777 I                               | 52,100,1,100           |

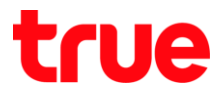

# 4.ปิต∩ารตั้งค่า DDNS ที่ Router

4.1ไปที่ Application >> DDNS

| □ F668                                  | ×                                                | Θ          | - 0           | × |
|-----------------------------------------|--------------------------------------------------|------------|---------------|---|
| ← → C 🗅 192.168.                        | 1.1                                              |            | <b>o</b> -    | : |
| ZTE                                     |                                                  |            | F668          |   |
| +Status                                 | Path:Application-DDNS                            | <u>中 文</u> | <u>Logout</u> |   |
| +Network                                |                                                  |            |               |   |
| +Security                               | Enable 🕑                                         |            |               |   |
| -Application                            | Service Type No-IP 🔻                             |            |               |   |
| DDNS                                    | Server http://www.no-ip.com                      |            |               |   |
| DMZ Host                                | Username chaykrub                                |            |               |   |
| UPnP                                    | Password •••••                                   |            |               |   |
| UPnP Port Mapping                       | WAN Connection omci_ipv4_pppoe_1                 | ¥          |               |   |
| Port Forwarding                         | Hostname chaykrub2.ddns.net                      |            |               |   |
| +DNS Service                            |                                                  |            |               |   |
| SNTP                                    |                                                  |            |               |   |
| Port Trigger                            |                                                  |            |               |   |
| Port Forwarding (<br>Application List ) |                                                  |            |               |   |
| Application List                        |                                                  |            |               |   |
| +Administration                         |                                                  |            |               |   |
| +Help                                   |                                                  |            |               |   |
|                                         |                                                  |            |               |   |
|                                         |                                                  |            |               |   |
|                                         |                                                  |            |               |   |
|                                         |                                                  | Sut        | omit Cancel   |   |
|                                         | ©2008-2016 ZTE Corporation. All rights reserved. |            |               |   |
|                                         |                                                  |            |               | - |
|                                         |                                                  |            |               |   |

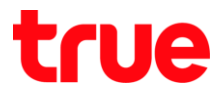

# 4.2 เอาเครื่องหมายถูกที่ Enable ออก แล้วกต Submit

| 🕒 F668                                  | ×                                                | Θ          | _      |              | × |
|-----------------------------------------|--------------------------------------------------|------------|--------|--------------|---|
| $\leftarrow$ $\rightarrow$ C 🗋 192.168. | 1.1                                              |            |        | <b>6-</b>    |   |
| ZTE                                     |                                                  |            |        | F668         |   |
| +Status                                 | Path:Application-DDNS                            | <u>中 文</u> | Lo     | <u>iqout</u> |   |
| +Network                                |                                                  |            |        |              |   |
| +Security                               | Enable                                           |            |        |              |   |
| -Application                            | Service Type No-IP 🔻                             |            |        |              |   |
| DDNS                                    | Server http://www.no-ip.com                      |            |        |              |   |
| DMZ Host                                | Username chaykrub                                |            |        |              |   |
| UPnP                                    | Password •••••                                   |            |        |              |   |
| UPnP Port Mapping                       | WAN Connection omci_ipv4_pppoe_1                 | •          |        |              |   |
| Port Forwarding                         | Hostname chaykrub2.ddns.net                      |            |        |              |   |
| +DNS Service                            |                                                  |            |        |              |   |
| SNTP                                    |                                                  |            |        |              |   |
| Port Trigger                            |                                                  |            |        |              |   |
| Port Forwarding (<br>Application List ) |                                                  |            |        |              |   |
| Application List                        |                                                  |            |        |              |   |
| +Administration                         |                                                  |            |        |              |   |
| +Help                                   |                                                  |            |        |              |   |
|                                         |                                                  |            |        |              |   |
| ( ) ( ) ( ) ( ) ( ) ( ) ( ) ( ) ( ) ( ) |                                                  |            |        |              |   |
|                                         |                                                  |            |        |              |   |
|                                         |                                                  |            | Submit | Cancel       |   |
| <b>^</b>                                | ©2008-2016 ZTE Corporation. All rights reserved. |            |        |              |   |
|                                         |                                                  |            |        |              | - |
|                                         |                                                  |            |        |              |   |

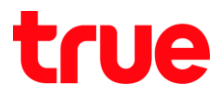

## 5.ปิดการตั้งค่า DDNS ที่ DVR

- 5.1 ไปที่ ตั้งค่า > DDNS
- เอาเครื่องหมายถูกออก
- กตปุ่มบันทึก

| WATASHI SERVICE | ภาพสด                  | ดูป้อนหลัง | ส้ญญาณเตี           | อน       | ตั้งค่า    | ออกจากระบบ |
|-----------------|------------------------|------------|---------------------|----------|------------|------------|
| ร่องทาง         | DDNS                   |            |                     |          |            |            |
| - เครือข่าย     |                        |            |                     |          |            |            |
| > TCP/IP        | 18317                  |            |                     |          |            |            |
| > การเชื่อมค่อ  | ประเภท DDNS            | NO-IP DI   | NO-IP DDNS V        |          |            |            |
| > WIFI          | เซิร์ฟเวอร์ IP Address | watashir   | net.com             |          |            |            |
| <b>&gt;</b> 3G  | ทอร์ต                  | 80         | 80                  |          |            |            |
| > PPPoE         | ชื่อโคเมน              | xxxx.wa    | xxxx.watashinet.com |          |            |            |
| > DDNS          | \$a <b>g</b> 16        | xxxx       | XXXX                |          |            |            |
| > ศัตกรอง IP    | รารัสต่าน              |            | •                   | Ŷ        |            |            |
| > จิฒอต์        | ระยะทำง                | 300        |                     | วินาที(3 | 300~65535) |            |
| > UPnP          |                        |            |                     |          |            |            |
| > SNMP          |                        | บัน        | ปีก                 | ฟื้นปู   |            | ด่าเดิม    |

## 6.ກາพຣວມດາຣຕັ້ນค່າ

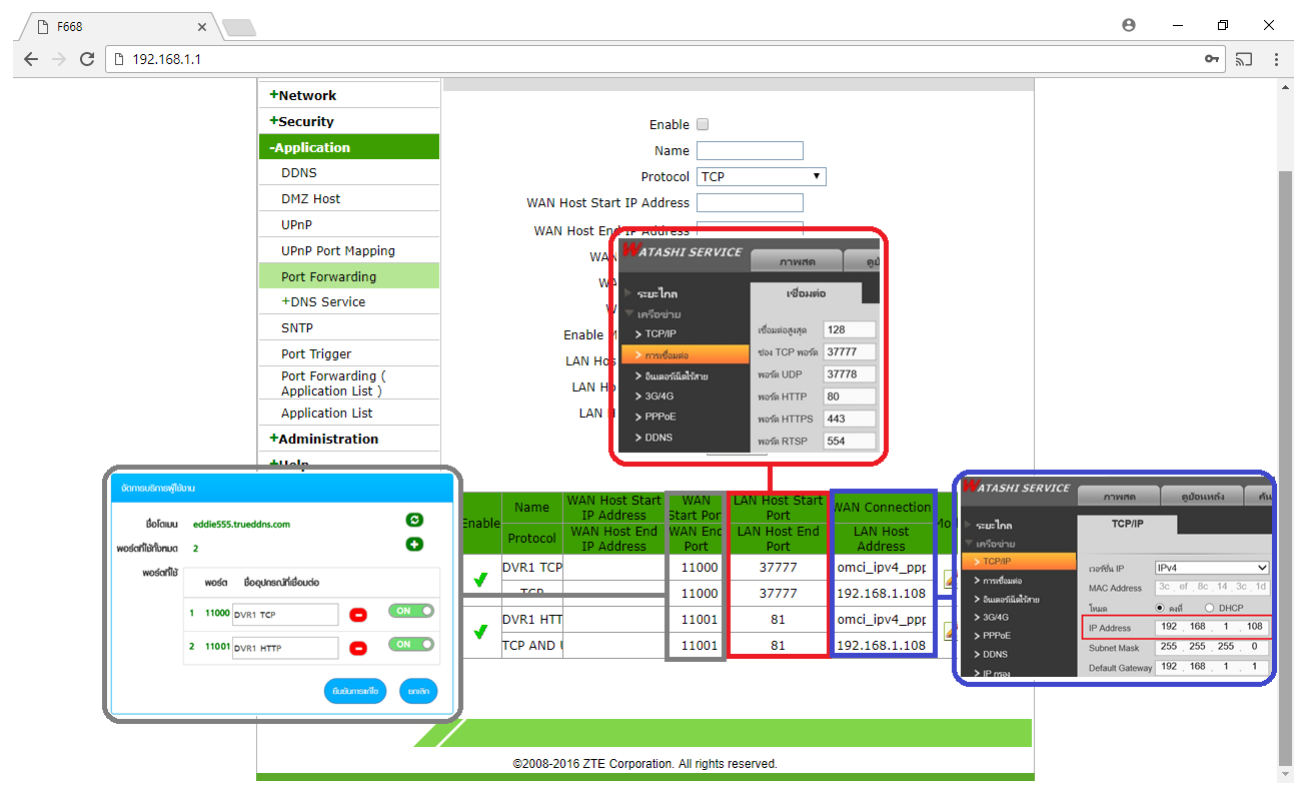

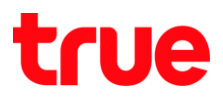

7.ทตสอบพลการใช้งานพ่าน Mobile Internet หรือ Internet คนละที่กับที่บ้าน

- 7.1 ทุตสอบการใช้งาน App กล้องบน Smart Phone
- ด้วยเชื่อ Domain ที่ตั้งไว้ และ port จา∩ TrueDDNS
- ถ้าตั้งค่าถูกต้องจะสามารถเห็นภาพจากกล้องได้

|                       |                       |                      |               | \$ \$ \$ D 7          | • END & all M (7.15 |                    |             |                   |  |  |
|-----------------------|-----------------------|----------------------|---------------|-----------------------|---------------------|--------------------|-------------|-------------------|--|--|
|                       |                       |                      | <             | < wan                 |                     | Live Preview       |             |                   |  |  |
|                       |                       |                      |               |                       | wata-nhos !         | 2017-11-09 WitBes  | wata-nhos 2 | 2017-11-09 WRB45  |  |  |
| จัดการบริการฟูได้งาน  |                       |                      | Name:         | DVRI                  | ÷.                  | No.                | 10          |                   |  |  |
| Boicibu               | eddie555.trueddns.com | 0                    | Address:      | EDDIE555.TRUEDDNS.COM | - 2                 | - Anna L           |             |                   |  |  |
| พอร์ดที่ใช้กับทมด     | 2                     | · ·                  |               |                       | 1 1460              |                    | naaa 2      |                   |  |  |
| พอร์ตที่ใช้           |                       | Annala               | Port:         | 11000                 | wata-ndos 3         | 2013-11-09 HitBits | wata-nhos 4 | 201)-11-09 14KB45 |  |  |
|                       | 1 11000 DVR1 TCP      | С ОN О Шя Ва<br>й 11 | nasia<br>00   | admin                 |                     |                    |             |                   |  |  |
|                       | 2 11001 DVR1 HTTP     |                      | Password:     |                       |                     |                    |             |                   |  |  |
|                       |                       |                      | Live Preview: | Extra 🗦               | naa. 3              |                    | nao 4       |                   |  |  |
| ยืมมันการเกี่ย มาเลิก |                       |                      |               |                       |                     |                    |             |                   |  |  |
|                       |                       |                      | Playback:     | Extra 🗦               |                     |                    |             |                   |  |  |
|                       | ada analara terre     | ddag                 |               |                       | ⊞                   | Ŷ                  | 合           | 00                |  |  |
| 61.37                 | อยางหนาเวบ เกม        | euuns                |               | ตัวอย่างหน้า Ap       | p uu Sma            | rt Phone           |             |                   |  |  |
|                       |                       |                      | Ste           | urt Live Preview      | ⊞                   | ලා ලා              | Ş           | ر (ت              |  |  |

- 7.2 ตรวจสอบการใช้งานพ่าน Web
- โดยพิมพ์ ชื่อโดเมนที่ตั้งไว้ตามด้วย :เลข Port จาก TrueDDNS

เช่น eddie555.trueddns.com:11001

ถ้าการตั้งค่าถูกต้องจะสามารถเข้าหน้า Web ของกล้องได้

|                   |                        |          |              | 10435 |              | D,    | X     |
|-------------------|------------------------|----------|--------------|-------|--------------|-------|-------|
| 🚽 🕣 📷 http://eddi | e555.trueddns.com:1100 | 1/ + C   | Search       |       | <i>р</i> + Q | 66 63 | £03 ( |
| WATASHI SERVICE   | ×                      |          |              |       |              |       |       |
|                   |                        |          |              |       |              |       |       |
|                   |                        |          |              |       |              |       |       |
|                   |                        |          |              |       |              |       |       |
|                   |                        |          | a distanting |       |              |       |       |
| - WE              | B SER                  | VICE     |              |       |              |       |       |
|                   |                        |          |              | 11    |              |       |       |
|                   |                        |          |              |       |              |       |       |
|                   | ซื่อผู้ใช้:            | admin    |              |       |              | _     |       |
|                   |                        |          |              |       |              |       |       |
|                   | รหัสผ่าน:              |          | ~            | •     |              |       |       |
|                   |                        | TOD      |              | -     |              |       |       |
|                   | ประเภท:                | ПСР      | ~            | 1     |              |       |       |
|                   |                        |          |              |       |              | - 10  |       |
|                   |                        | • LAN    | WAN          |       |              |       |       |
|                   |                        |          | 1            | 7     |              |       |       |
|                   |                        | เข้าระบบ | ยกเลิก       |       |              |       |       |
|                   | _                      |          | -            | 20    | _            | _     |       |
|                   |                        |          |              |       |              |       |       |
|                   |                        |          |              |       |              |       |       |